# **RTI PORTAL**

## (ORISSA HIGH COURT and DISTRICT COURTS)

#### **RTI PORTAL**

#### **Objective-**

Software Application to assist Public and RTI Cell of Hon'ble the High Court Of Orissa and the District Courts for the compliance against RTI queries.

#### Scope-

Public Citizens, Hon'ble the High Court of Orissa and the District courts of Orissa.

#### SERVICES INCORPORATED

#### FOR USERS-

- Registration of Users.
- Login for Users.
- Create and Save, Modify and Delete RTI Application before Payment.
- Dashboard- Count of total Created, Pending and Closed Applications.
- Make Payment (by uploading the Challan details through IFMS payment mode ) by clicking on Upload challan button.
- Download the Compliance Report uploaded by RTI Cell of High Court and District Courts of Orissa against the RTI Application.

#### FOR RTI CELL (Administrator)-

- To view RTI Application applied by the Users.
- To verify the uploaded Challan details made by the user against the concerned RTI application by clicking on Verify payment button.
- To Comply the RTI application(in pdf format) after payment verification.

#### **MODULE DESCRIPTION**

## USER (Dashboard)

**1.** Click on login /register button.

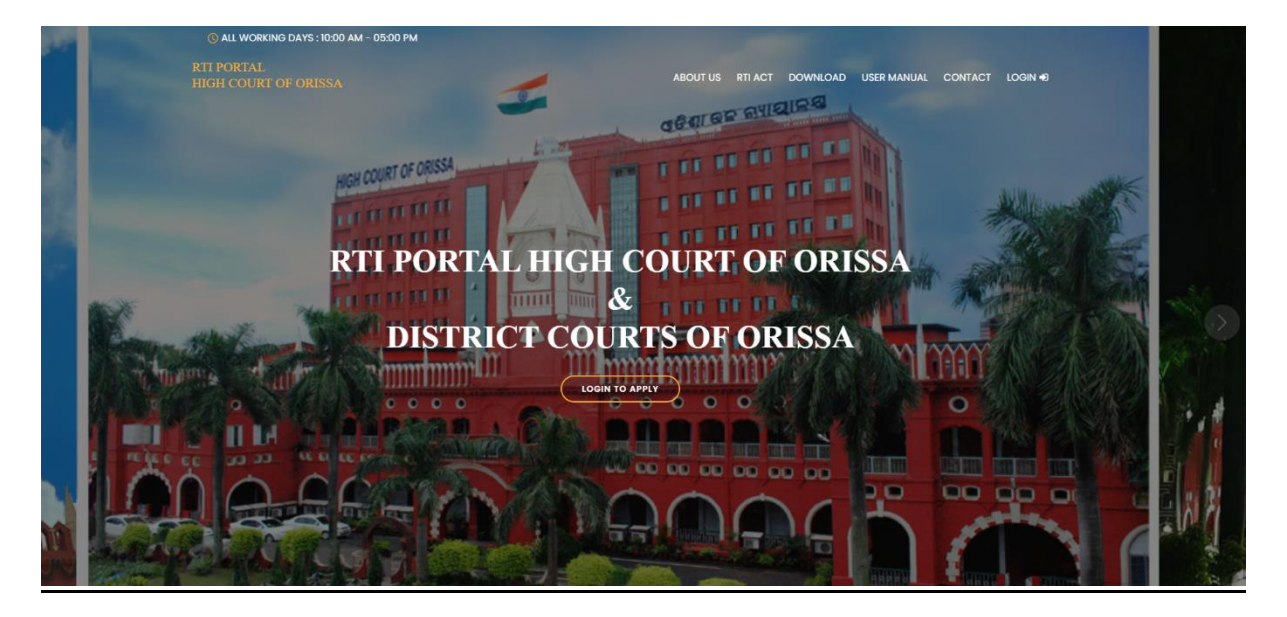

| e-RTI SYSTEM<br>HIGH COURT OF ORISSA<br>&<br>DISTRICT COURTS OF<br>ORISSA | Username                                        | * |
|---------------------------------------------------------------------------|-------------------------------------------------|---|
| CHCOCA<br>+<br>ORISSA                                                     | Password Captcha Z3Z832 Crefresh Login Register |   |

**2.** Fill up the required fields for registration.

| e-RTI SYSTEM<br>Registration | fillup the required field                       |
|------------------------------|-------------------------------------------------|
| E CH COUP                    | Mobile<br>9872345568<br>Email<br>demo@gmail.com |
| QRISSD                       | Username<br>demo<br>Password                    |
|                              | Captcha<br>00242a CRefresh                      |
|                              | Register Already Registered? Login              |

**3.** After registration note login credentials to login to user dashboard.

| e-RTI SYSTEM<br>Registration | Note the login credential after registration success<br>Registration Successful !<br>Please Note the Login Credential<br>User Id - demo<br>Password - Demo123 |
|------------------------------|----------------------------------------------------------------------------------------------------|
|                              | Full Name<br>Mobile                                                                                                    |
|                              | Email                                                                                                    |
|                              | Username                                                                                                    |
|                              | Password                                                                                                    |
|                              | Captcha <b>9Z5A90</b> CRefresh                                                                                                    |
|                              | Register Already Registered? Login                                                                                                    |

**4.** Login through user name and password.

| e-RTI SYSTEM<br>HIGH COURT OF ORISSA<br>&<br>DISTRICT COURTS OF<br>ORISSA                                                                                                    | Iogin through username,password,captcha Username                                                |
|----------------------------------------------------------------------------------------------------|-------------------------------------------------------------------------------------------------|
| COUP<br>COUP<br>COUP | Password<br>Captcha<br>Z3Z83z Z3Z83z Refresh<br>Login New User? Register<br>Click here to login |

**5.** Click on the create new application to Apply new RTI application

| demo user                | Dashboard       Note * 1. Your Application is Incomplete Until the Requisite amount be Paid.         Make Payment after Create New Application by Uploading the Challan through Upload Payment Details Menu.         *       A challan showing the payment of the application fee & other additional fee, if any submitted for obtaining information from the High Court of Orissa, Cuttack under RTI Rules, 2005 should not used for any other purpose.                                                                                                    |
|--------------------------|----------------------------------------------------------------------------------------------------|
| Create New Application   | clcik here to create new RTI application                                                                                                    |
|                          | Created New Application 0 Sent Application Pending (0) / Closed (0)                                                                                                    |
| demo user                | Note +Your Application is Incomplete Until the Requisite amount be Paid.                                                                                                    |
| 0                        | Application Details                                                                                                    |
| 2 Dashboard              | + Create New Application Click here to create new application                                                                                                    |
| + Create New Application | Show 10 rows * 😢 🗈 🖻 Column visibility *                                                                                                    |
| 1 Opload Payment Details | Search:                                                                                                    |
| Completed Application    |                                                                                                    |
| A Change Password        |                                                                                                    |
|                          | No.     Action     Number     Department     Applicant     Permanent     Mailing     Subject     Specific     is to be     Have fee     fee     information     information       No.     Action     Number     Department     Name     Father/Husband     Address     mailting     Subject     Specific     is to be     Have fee     required     not made     p       No.     data available in table     Have     Have |

**6.** Fillup the RTI application form and click on save to apply a new RTI application.

|                                                           | e-RTI Applicati             | on          |                   |        |                                                                  |                         | ×    |                  |                    |
|-----------------------------------------------------------|-----------------------------|-------------|-------------------|--------|------------------------------------------------------------------|-------------------------|------|------------------|--------------------|
| Note <b>*Your Application</b><br>Make Payment after Cr    | To *                        | ELL 😺       | Anuqui 💉          | RTLCE  |                                                                  |                         | ×    |                  |                    |
| Application Deta                                          | Full name of the ap         | plicant*    | 7 tiugui 🗣        |        |                                                                  |                         | •    |                  |                    |
| Show 10 rows - C                                          | Name of the Father          | /Husband*   | Fother            |        |                                                                  |                         |      |                  |                    |
| Search:                                                   |                             |             | Faulei            | •      |                                                                  |                         |      |                  |                    |
|                                                           | Permanent Addr<br>Address * | ess         |                   |        | State 🔹                                                          | Select                  | ~    |                  |                    |
|                                                           | District •                  |             |                   |        | Pincode •                                                        |                         |      |                  |                    |
|                                                           |                             |             | Select            | ~      |                                                                  |                         |      | ÷                |                    |
| SI<br>No. Action                                          | Mailing Addres              | ss (Same as | permanent address | )      |                                                                  |                         |      | ict<br>ir        | Specific details   |
|                                                           | Address *                   |             |                   |        | State \star                                                      | Select                  | *    | ifg              | fdgdfgdfgdfgdfgdfg |
| Payment Not                                               | District *                  |             | Select            | ~      | Pincode 🛊                                                        |                         |      | 0000-            |                    |
|                                                           | Contact No (Mobile          | No.) •      |                   |        | Email Id •                                                       |                         |      |                  |                    |
|                                                           | ID Proof of the App         | licant .    | Delect            |        | Identity Number                                                  |                         |      |                  |                    |
| 2                                                         |                             | 6           | Select            | ~      | The end of                                                       |                         |      | user123<br>0000- | demouser123        |
| <b>O</b> Taylicat Piot                                    | Subject matter of in        | iormation*  |                   |        | which the information relates                                    |                         |      | 00-00-           |                    |
|                                                           | Snecific details of in      | formation   |                   |        |                                                                  |                         |      |                  |                    |
|                                                           | Subject matter of in        | irormation* |                   |        | which the                                                        |                         |      |                  |                    |
| Previous 1 Nex                                            | Snecific details of it      | formation   |                   |        |                                                                  |                         |      |                  |                    |
|                                                           |                             |             |                   |        |                                                                  |                         |      |                  |                    |
|                                                           |                             |             |                   |        |                                                                  |                         |      |                  |                    |
|                                                           |                             | р           |                   |        |                                                                  |                         |      |                  |                    |
| Whether information sent by post or reconstruction person | on is to be<br>ceived in    | ○ Post      | ○ Person          | Email  | Is this information n<br>available by the Put<br>authority?      | ot made<br>blic         | ⊖Yes | ●No              |                    |
| Have you deposite application fee?                        | ed                          | ⊖Yes        | ●No               |        | Has the information provided earlier?                            | been                    | ⊖Yes | No               |                    |
| Do you agree to p<br>required fee?                        | ay the                      | ⊙Yes        | ⊖No               |        | Whether belongs to<br>category, have you<br>the proof of the sam | BPL<br>furnished<br>ne? | OYes | No               |                    |
| Prescribed ID Pro                                         | of <b>*</b>                 |             | Choose            | File N | o file chosen                                                    |                         |      |                  |                    |
| Note *                                                    | a a de                      |             | 0.10036           |        |                                                                  |                         |      |                  |                    |
| File Type : <b>Jpeg,Jp</b><br>File Size : <b>1mb or</b>   | og,par<br>Less              |             |                   |        | Upload ID pr                                                     | 001                     |      |                  |                    |
| Additional Doc                                            |                             |             | Choose            | File N | o file chosen                                                    |                         |      |                  |                    |
| Note <b>*</b><br>File Type : <b>ineg in</b>               | a.pdf                       |             | •                 |        |                                                                  |                         |      |                  |                    |
| File Size : 1mb or                                        | Less                        |             |                   |        | upload additior                                                  | nal doc. if             | any  |                  |                    |
| Close                                                     |                             |             |                   |        |                                                                  |                         |      |                  | Save               |

**7.** Click here to edit or delete the saved application.

| Create New Application                                                                             | Application Saved successfully1 × go to the Upload Payment Details menu to Upload the Challan or Click Here to Upload Challan i.e &Upload Challan |                       |                                             |                        |                                      |                                                                      |                                 |                      |                                                                                   |                                                                                                    |                                                         |                           |                                    |                       |
|----------------------------------------------------------------------------------------------------|----------------------------------------------------------------------------------------------------|-----------------------|---------------------------------------------|------------------------|--------------------------------------|----------------------------------------------------------------------|---------------------------------|----------------------|-----------------------------------------------------------------------------------|----------------------------------------------------------------------------------------------------|---------------------------------------------------------|---------------------------|------------------------------------|-----------------------|
| <ul> <li>Upload Payment Details</li> <li>Completed Application</li> <li>Change Password</li> </ul> |                                                                                                    | + Ci<br>Shor<br>Searc | reate New A<br>w 10 rows <del>-</del><br>h: | Application<br>· 숀 로 ( | 🖹 🖪 Column v                         | visibility <del>-</del>                                              | click here to upload challan    |                      |                                                                                   |                                                                                                    |                                                         |                           |                                    |                       |
|                                                                                                    |                                                                                                    | ber<br>si<br>No.      | ofre pay<br>Action                          | rment edit             | and delete pr<br>Reference<br>Number | OVISION ap                                                           | Applicable<br>Applicant<br>Name | \$<br>Father/Husband | Permanent<br>Address                                                              | *<br>Mailing<br>Address                                                                                       | +<br>Subject<br>matter                                  | \$<br>Specific<br>details | Information<br>is to be<br>sent by | Have fee<br>Deposited |
|                                                                                                    |                                                                                                    | 1                     | • Paymet                                    | ft<br>nt Not Made Yet  | OHC_RTI759696                        | State Public<br>Information<br>Officer<br>(High Court<br>Of Orissa ) | sradhanjali<br>nayak            | sanatan nayak        | kamardihi,<br>State -<br>ORISSA,<br>District -<br>Cuttack,<br>Pincode -<br>751001 | kamardihi,<br>ORISSA,<br>Cuttack,<br>751001,<br>8797897897,<br>srd@gmail.com,<br>EPIC Voter Id-<br>qwd2114354 | query<br>From<br>2023-<br>03-06<br>To<br>2023-<br>05-03 | query                     | Email                              | Ν                     |

 8. Click here to make payment by uploading the challan details made through IFMS site under the head of account: <u>0070-60-800-0097-02082-</u> <u>000 - Other Admin Dept MIsc Other Receipt</u>.

| ×<br>SI | click here to                               | ck here to prin<br>upload additi         | it applic<br>ional do  | ation <sub>+</sub><br>c.             |                    | ¢                            |                | ¢<br>Permanent                                           | Mailing                                       |
|---------|---------------------------------------------|------------------------------------------|------------------------|--------------------------------------|--------------------|------------------------------|----------------|----------------------------------------------------------|-----------------------------------------------|
| No.     | Addi. Joc. Upload                           | Action                                   | Date<br>2023-<br>05-03 | Department<br>State Public           | Reference Number   | Name<br>sradhanjali<br>navak | Father/Husband | Address<br>kamardihi,<br>State -                         | Address<br>kamardihi,                         |
|         | Uploaded Document     Click here to view th | <b>⊉</b> Upload Challan<br>ne uploaded d | 06:56:16<br>OC.        | Officer<br>(High Court<br>Of Orissa) |                    |                              |                | ORISSA,<br>District -<br>Cuttack,<br>Pincode -<br>751001 | Cuttack,<br>751001,<br>879789789<br>srd@gmail |
|         |                                             |                                          |                        | click here                           | e to upload challa | n                            |                |                                                          | qwd21143                                      |

#### 

| Uploa  | ded Documents             | ew the uploaded     | l doc.   |             | ×            |
|--------|---------------------------|---------------------|----------|-------------|--------------|
| SI No. | Application Reference No. | Date of Upload      | Details  | Uploaded By | Uploaded Doc |
| 1      | HCRTI_ONLINE676216        | 2023-06-08 06:52:45 | demo doc | demo user   | PDF          |
|        |                           |                     |          |             | Close        |

Upload Close

**9.** Go to the IFMS site then click on General button for payment aforementioned head of the account.

| e-Challan Details click here to go IFMS site for payment                                                                                                    |
|----------------------------------------------------------------------------------------------------|
| Please pay the requises amount of rupees 10/- through IFMS e-Challan Payment Gateway by clicking on<br>General icon and uploat the acknowledgement receipt to complete the the final submission process.<br>1.Payment gateway https://www.odishatreasury.gov.in/echallan/challan-details<br>2. Head of Account : 0070-60-800-0097-02082-000 - Other Admin Dept MIsc Other Receipt<br>3. Amount to be paid : 10/- |
| e Challan Reference Id make payment under given head of account                                                                                                    |
| 3357E93E0A                                                                                                    |
| Mode of Payment e Challan 🗸                                                                                                    |
| Date of Payment                                                                                                    |
| 2023-05-03                                                                                                    |
| Description                                                                                                    |
| File - Edit - Insert - View - Format - Table - Tools -                                                                                                    |
| ★  Pormats - B I E 프 프 프 E · E · 프 프 프                                                                                                    |
| through onlie mode                                                                                                    |
|                                                                                                    |
| p A                                                                                                    |
| Upload Payment Receipt                                                                                                    |
| Choose File ECHALLAN.pdf                                                                                                    |
| Challan showing the payment of the application fee & other additional fee, if any submitted for obtaining information from the High Court of Orissa, Cuttack under RTI Rules, 2005 is not used for any other purpose.                                                                                                    |
| Submit Close                                                                                                    |

10. Choose the head of account from below list by clicking search manually

•

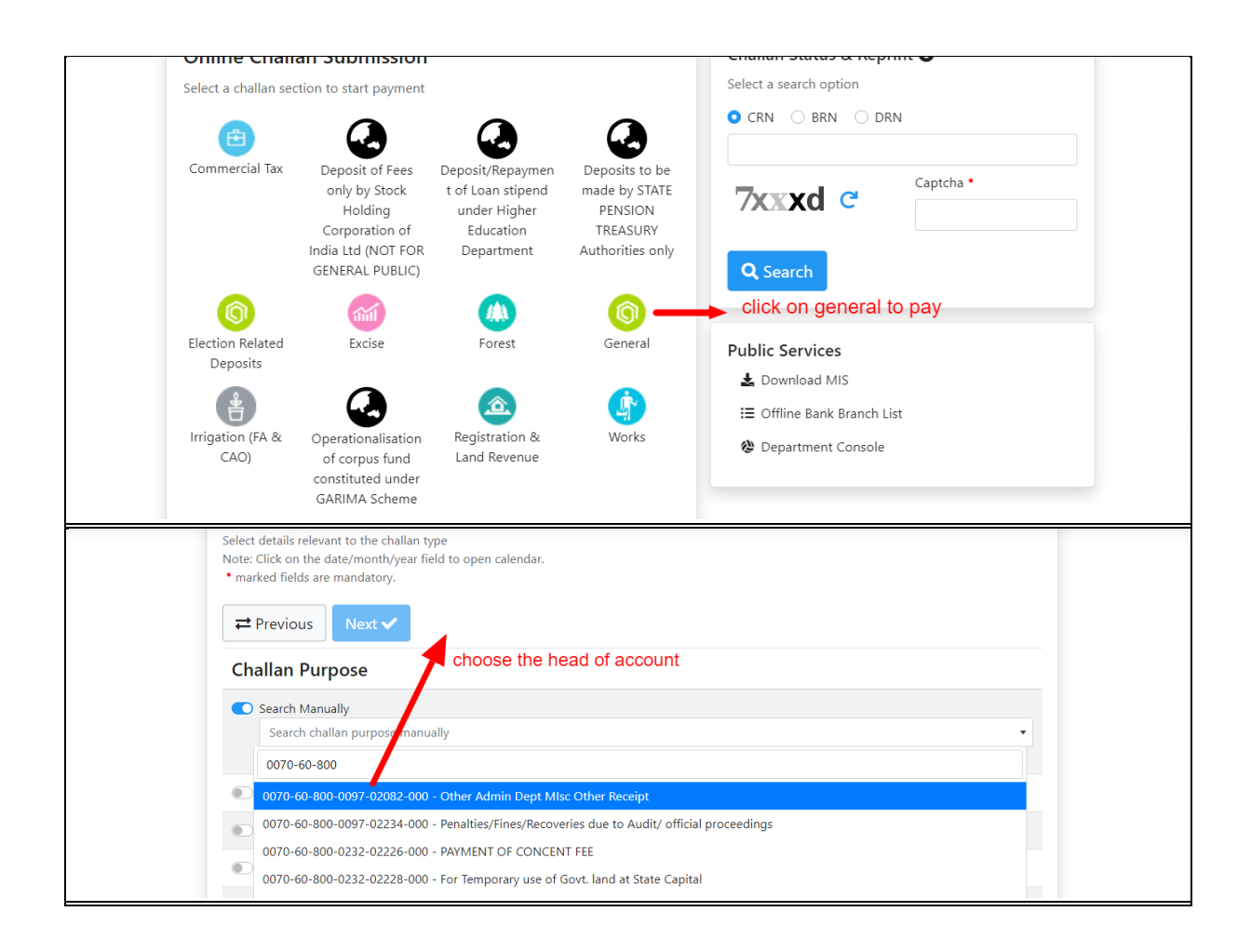

**11.**Click on the payment verification pending button to check the verification status.

| SI<br>No. | Action                       | Department                                                       | Reference<br>Number | Applicant<br>Name    | Father/Husband | Permanent<br>Address                                                                                                    | Mailing Address                                                                                                    | Subject<br>matter                                       | Specific<br>details | Inform<br>is to be<br>sent by |
|-----------|------------------------------|------------------------------------------------------------------|---------------------|----------------------|----------------|----------------------------------------------------------------------------------------------------|----------------------------------------------------------------------------------------------------|---------------------------------------------------------|---------------------|-------------------------------|
| 1         | Payment Verification Pending | State Public<br>Information<br>Officer<br>(Orissa High<br>Court) | OHC_RTI179050       | sradhanjali<br>nayak | sanatan nayak  | PLOT-45,<br>RASULGARH,<br>OPPOSITE OF<br>NEXUS<br>ESPLANADE<br>ONE MALL,<br>CUTTACK-PURI<br>ROAD,<br>BHUBANESWAR,<br>State - ORISSA,<br>District - Jajapur ,<br>Pincode - 755686 | PLOT-45,<br>RASULGARH,<br>OPPOSITE OF<br>NEXUS<br>ESPLANADE ONE<br>MALL, CUTTACK-<br>PURI ROAD,<br>BHUBANESWAR,<br>7,<br>Jajapur,<br>755686,<br>8797897897,<br>Srd1@mail.com,<br>PAN Card No<br>CPIPP7013K | query<br>From<br>2023-<br>04-19<br>To<br>2023-<br>04-29 | query               | Email                         |
| 2         | •                            | State Public                                                     | OHC_RTI142754       | sujata<br>navak      | rabindra nayak | cuttack,<br>State - ORISSA                                                                                                    | cuttack,                                                                                                    | QUERY<br>From                                           | QUERY               | Email                         |

#### Print

## uploadede challan details

Challan Uploaded Details

Application Reference No. : OHC\_RTI179050

e Challan Reference Id : 3357E93E0A

Payment Date : 2023-04-28

Payment Mode : e-Challan

Details: date 29032023

Payment Receipt :

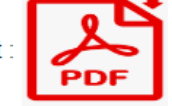

Uploaded Date : 2023-04-29 06:58:14

Payment Status: Payment Verification Pending

| Print                                                                | × |
|----------------------------------------------------------------------|---|
| Challan Uploaded Details<br>Application Reference No. : OHCRTI098605 |   |
| e Challan Reference Id : 3357E93E0D                                  |   |
| Payment Date : 2023-03-31                                            |   |
| Payment Mode : 1                                                     |   |
| Details: payment through net banking                                 |   |
| Payment Receipt :                                                    |   |
| Uploaded Date : 2023-03-31 11:53:35 application status               |   |
| Status: Payment Verified, Awaiting for Comply                        |   |
| Clos                                                                 | е |

×

Close

| 1      Payment Verified     Compiled     Additional Annexum         | State Public<br>Information<br>Officer<br>(Orissa High<br>Sourt) | ohc_RTI893636                                | sradhanjali<br>nayak<br>ment veri<br>ance repo  | sanatan nayak<br>fied status<br>ort | cuttack,<br>State - ,<br>District - ,<br>Pincode - 751000 | cuttack,<br>,<br>,<br>751000,<br>6865865865,<br>srd@gmail.com,<br>PAN Card No<br>ID768686  | QUERY<br>From<br>0000-<br>00-00<br>To<br>0000-<br>00-00 | QUERY | Email | N |
|---------------------------------------------------------------------|------------------------------------------------------------------|----------------------------------------------|-------------------------------------------------|-------------------------------------|-----------------------------------------------------------|--------------------------------------------------------------------------------------------|---------------------------------------------------------|-------|-------|---|
| 2<br>Payment Rejected<br>Application Rejected<br>if application rej | State Foric<br>Informatio<br>Officer<br>Orissa High<br>Count     | онс_кті753209<br>f any addition<br>paymet re | smitanjali<br>nayak<br>nal doc. u<br>ejected st | sanatan nayak<br>Iploaded<br>tatus  | cuttack,<br>State - ,<br>District - ,<br>Pincode - 865865 | cuttack,<br>,<br>,<br>8658655,<br>5686586586,<br>smt@gmail.com,<br>EPIC Voter Id-<br>BC123 | query<br>From<br>0000-<br>00-00<br>To<br>0000-<br>00-00 | query | Email | Ν |

×

#### **Compliance Details**

Application Reference No. : OHC\_RTI893636

Applied Dated : 27-4-2023 17:57:32

Subject matter of information : QUERY

Date of Complied : 27-4-2023 18:1:47

Note : compliance report agaisnt your application number

Complied By : State Public Information Officer (Orissa High Court)

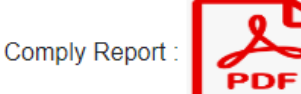

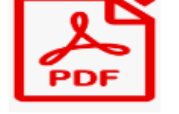

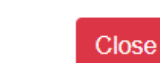

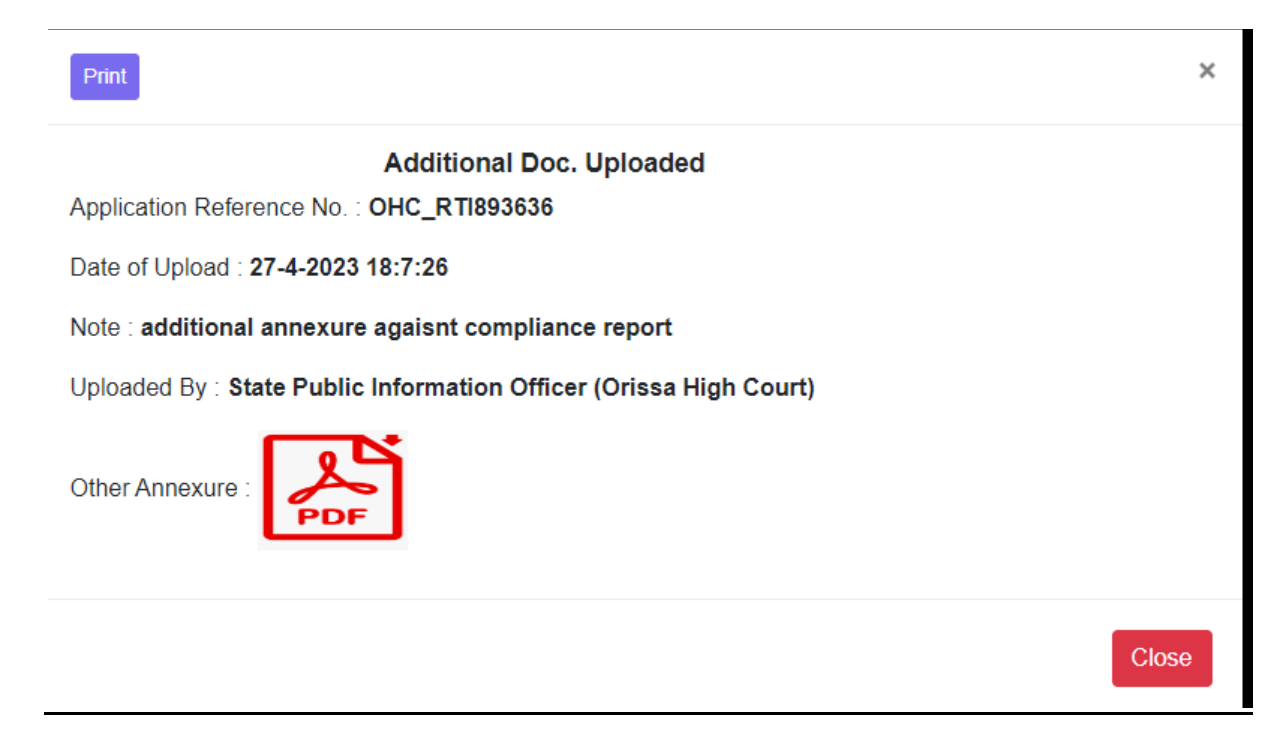